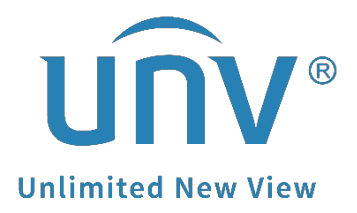

## How to Set up the Alarm Sound and Light for a Uniview Active Deterrence Camera?

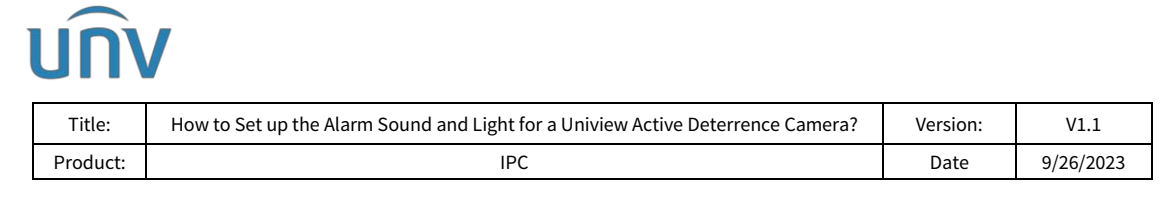

## How to Set up the Alarm Sound and Light for a Uniview Active Deterrence Camera?

## Description

**Note:** This method is applicable to most scenarios. If the method cannot solve your problem, it is recommended to consult our Tech Support Team. <u>https://global.uniview.com/Support/Service\_Hotline/</u>

## **Operating Steps**

*Note:* The alarm sound/light only can be triggered by certain functions like human body detection, cross line and intrusion detection etc. Take IPC675 series as an example.

Step 1 Log into the camera's web interface and go to Setup>Intelligent>Smart.

| unv 🔹         | Live View 📰 Playback 😨 | Photo | Setup                   |   |              |   | IPC675LFW-AX4 | xunxc-vo ⊕Le |
|---------------|------------------------|-------|-------------------------|---|--------------|---|---------------|--------------|
| Common        | Smart                  |       |                         |   |              |   | 1             |              |
| Network       | Perimeter Protection   |       |                         |   |              |   |               |              |
| Video & Audio |                        | 0     | Enter Area              | 0 | E Leave Area | 0 |               | 0            |
| PTZ           |                        | ~     |                         |   |              | ~ |               | *            |
| Image         | Object Detection       |       |                         |   |              |   |               |              |
| Intelligent   | E Face Detection       | ٥     |                         |   |              |   |               |              |
| Smart         | People Counting        |       |                         |   |              |   |               |              |
| Events        | People Flow Counting   | ۰     | Crowd Density Monitoria | • |              |   |               |              |
| Storage       | Auto Tracking          |       |                         |   |              |   |               |              |
| Security      | Auto Tracking          | o     |                         |   |              |   |               |              |
| System        | 100                    | ~     |                         |   |              |   |               |              |

**Step 2** Take intrusion detection as an example.

Go to Intrusion>Trigger Actions to enable Alarm Sound and Alarm Light. You can turn on Alarm Sound and Alarm Light and change the relevant settings

Settings can be changed only when you turn on the alarm sound and alarm light.

*Note:* The audio file can be selected here. The sound repeat times and light blinking times can be set up here as well.

| UNV I                                 | 🛚 Live View 🛛 📰 Playback | Photo Setup                          |                                                                     | IPC673LFW-AX4DUPKC-VG Clogen |
|---------------------------------------|--------------------------|--------------------------------------|---------------------------------------------------------------------|------------------------------|
| Common                                | Intrusion                |                                      |                                                                     |                              |
| ietwork                               | Smart > Intrusion        |                                      |                                                                     |                              |
| Video & Audio                         | Intrusion Detection      |                                      |                                                                     |                              |
| PTZ                                   | Rule Settings            | Trigger Actions Plan                 |                                                                     |                              |
| Image                                 | Conventional             | Alarm Output                         | Storage                                                             |                              |
| Intelligent  Smart  Advanced Settings | Send E-mail              | i Alarm Sound ∲<br>ØFlashing Light ∳ | Recording Edge Storage     Image Edge Storage     FTP Video Storage |                              |
| Events                                |                          |                                      |                                                                     |                              |
| itorage                               |                          |                                      |                                                                     |                              |
| Security                              |                          |                                      |                                                                     |                              |
| System                                |                          |                                      |                                                                     |                              |
|                                       |                          |                                      |                                                                     |                              |
|                                       |                          |                                      |                                                                     |                              |
|                                       |                          |                                      |                                                                     |                              |
|                                       |                          |                                      |                                                                     |                              |

1

| U |  | V |
|---|--|---|

| Title: | Hov      | v to Set up th | e Alarm Sou | nd and Ligh | t for a Univie | w Activ | ve Deterrence C | amera? | Versior | n:  | V1.1     |
|--------|----------|----------------|-------------|-------------|----------------|---------|-----------------|--------|---------|-----|----------|
| Produc | :t:      |                |             |             | PC             |         |                 |        | Date    | 9   | /26/2023 |
| Flashi | ng Light | t              |             |             |                |         |                 |        |         |     | ×        |
| • Cu   | stom Mo  | de 🔿 D         | ay/Night I  | Mode        |                |         |                 |        |         |     |          |
| Durati | on(s)    | 10             | ]           |             |                |         |                 |        |         |     |          |
| 1      | Mon      | Tue            |             | Weđ         | Thu            |         | Fri             |        | Sat     | Su  | n        |
|        | No.      |                | Start Tim   | ıe          |                |         | End Time        |        |         |     |          |
|        | 1        |                | 00:00:0     | 0           | [              | 1       | 23:59:59        |        |         | -   |          |
|        | 2        |                |             |             |                | -       |                 |        |         | L   |          |
|        | 3        |                |             |             |                | -       |                 |        |         | L   |          |
|        | 4        |                |             |             | L              | -       |                 |        |         | L   |          |
| Con    | w To     | Select         | A11         |             |                |         |                 |        |         |     |          |
| √ N    | Mon      | Tue            |             | Ved         | Thu            | [       | Fri             | Sat    |         | Sun |          |
|        |          |                |             |             |                |         |                 |        |         | Cop | у        |
|        |          |                |             |             |                |         |                 |        |         |     |          |
|        |          |                |             | 0           | к ][           | Са      | ancel           |        |         |     |          |

**Step 3** There are built-in audio files that can be selected as alarm sound. You can also import custom audio as well. Audio file parameters can be set up under **Setup>Video** & Audio>Audio.

| larm Audio File        |                                               | Browse Import |
|------------------------|-----------------------------------------------|---------------|
| Note: PCM or MP3 files | s, each no more than 200K.                    |               |
| No.                    | Audio                                         | Operation     |
| 1                      | You_are_in_the_restricted_area!_Please_leave! | <b>(</b> )    |
| 2                      | You_are_in_the_danger_zone!_Do_no_approach!   | u(1)          |
| 3                      | Please_be_aware!_You_are_in_a_monitored_area! | u())          |
| 4                      | No_parking!_Please_leave!                     | u((1)         |
| 5                      | Restricted_area!_Please_leave!                | <b>u(</b> 1)  |
| 6                      | Restricted_area!_Do_not_enter!                | m(1)          |
| 7                      | Danger!_Deep_water!                           | u(1)          |
| 8                      | Danger!_Do_not_climb!                         | m(1)          |
| 9                      | Welcome!                                      | m(1)          |
| 10                     | Warning!                                      | u(1)          |
| 11                     | The area is crowded! Please leave!            | <b>(</b> )    |
| 12                     | Please stop! No more people allowed!          | <b>(</b> )    |
| 13                     | Entry forbidden! Please wear a mask!          | <b>II</b> 2)  |

Note:

1. This function is available only on certain models. Up to 5 audio files are allowed.

- 2. Audio file type and size: PCM or MP3, no more than 200K.
- 3. Built-in audio files may vary depending on the smart functions supported by the device.